# Муниципальное казенное общеобразовательное учреждение «Средняя общеобразовательная школа №2 имени И.И. Куимова»

Рассмотрена на заседании педагогического совета Протокол от 30.08.2024г. №5 Утверждена приказом директора МКОУ «СОШ №2 г. Нижнеудинск» от 30.08.2024г. №51-од

## РАБОЧАЯ ПРОГРАММА

## основного общего образования

## обучающихся с умственной отсталостью

## (интеллектуальными нарушениями)

## вариант 1

## «Информатика»

7 класс

#### СОДЕРЖАНИЕ ОБУЧЕНИЯ

Обучение информатике в 7 классе носит коррекционную И практическую направленность и тесно связано с другими учебными обучающихся предметами, жизнью, готовит овладению К Распределение профессионально-трудовыми знаниями И навыками. учебного материала осуществляется концентрически, что позволяет обеспечить постепенный переход от исключительно практического изучения информатики практико-теоретическому изучению, К С обязательным учётом значимости усваиваемых знаний и умений формирования жизненных компетенций.

В процессе изучения информатики у обучающихся с легкой степенью умственной отсталости (интеллектуальной недостаточности) развивается элементарное мышление, формируются и корригируются такие его формы, как сравнение, анализ, синтез, развиваются способности к обобщению и конкретизации, создаются условия для коррекции памяти, внимания и других психических функций.

Основными организационными формами работы на уроке информатики являются: фронтальная, групповая, коллективная, индивидуальная работа, работа в парах.

При проведении уроков информатики предполагается использование следующих методов:

 словесные (рассказ или изложение новых знаний, беседа, работа с учебником или другим печатным материалом);

наглядные (наблюдение, демонстрация предметов или их изображений);

 предметно - практические (измерение, вычерчивание геометрических фигур, моделирование, нахождение значений числовых выражений);

частично-поисковые (эвристическая беседа, олимпиада, практические работы);

- система специальных коррекционно – развивающих методов;

методы организации деятельности (приучение, упражнение, показ, подражание, поручение);

– методы стимулирования поведения (похвала, поощрение, взаимооценка).

Широкое применение находит проблемное изложение знаний, при котором является создание проблемной ситуации, исследование, поиск правильного ответа.

В учебном процессе чаще всего предполагается использование комбинации указанных методов. Комплексное их использование позволяет более полно решать задачи каждого урока.

| N⁰        | Название раздела          | Количество | Количество  |
|-----------|---------------------------|------------|-------------|
| $\Pi/\Pi$ |                           | часов      | контрольных |
|           |                           |            | работ       |
| 1.        | Информация вокруг нас     | 12         | 1           |
| 2.        | Информационные технологии | 22         | 2           |
|           | Итого:                    | 34         | 3           |

Содержание разделов

#### ПЛАНИРУЕМЫЕ РЕЗУЛЬТАТЫ

#### Личностные:

- принятие и освоение социальной роли обучающегося, формирование и развитие социально значимых мотивов учебной деятельности;

 развитие навыков сотрудничества со взрослыми и сверстниками в разных социальных ситуациях, умения избегать конфликтов и находить выходы из спорных ситуаций, умения сравнивать поступки героев литературных произведений со своими собственными поступками;

 владение навыками коммуникации и принятыми ритуалами социального взаимодействия;

 овладение навыками коммуникации и принятыми нормами социального взаимодействия, использование доступных информационных технологий для коммуникации.

осознание себя как гражданина России; формирование чувства
гордости за свою Родину, российский народ и историю России.

#### Предметные:

Минимальный уровень:

 иметь представление о персональном компьютере как о техническом средстве, его основных устройствах и их назначении;

 уметь выполнять элементарные действия с компьютером и другими средствами ИКТ, используя безопасные для органов зрения, нервной системы, опорно-двигательного аппарата эргономичные приёмы работы;

 уметь пользоваться компьютером для решения доступных учебных задач с простыми информационными объектами (текстами, рисунками и др.).

#### Достаточный уровень:

 иметь представление о персональном компьютере как техническом средстве, его основных устройствах и их назначении;

 уметь выполнять элементарные действий с компьютером и другими средствами ИКТ, используя безопасные для органов зрения, нервной системы, опорно-двигательного аппарата эргономичные приёмы работы;

 уметь пользоваться компьютером для решения доступных учебных задач с простыми информационными объектами (текстами, рисунками и др.), доступными электронными ресурсами;

 уметь пользоваться компьютером для поиска, получения, хранения, воспроизведения и передачи необходимой информации;

- уметь записывать (фиксировать) выборочную информацию об окружающем мире и о себе самом с помощью инструментов ИКТ.

#### Система оценки достижений

Оценка личностных результатов предполагает, прежде всего, оценку продвижения, обучающегося в овладении социальными (жизненными) компетенциями, может быть представлена в условных единицах:

- 0 баллов нет фиксируемой динамики;
- 1 балл минимальная динамика;
- 2 балла удовлетворительная динамика;
- 3 балла значительная динамика.

Оценка предметных результатов осуществляется ПО итогам индивидуального и фронтального опроса обучающихся, выполнения самостоятельных работ (по темам уроков), контрольных работ (входных, текущих, промежуточных и итоговых) и тестовых заданий. При оценке предметных результатов учитывается уровень самостоятельности обучающегося и особенности его развития.

#### Критерии оценки предметных результатов

Устный ответ:

Оценка «5» - понимает материал; с помощью учителя умеет обосновать и сформировать ответ.

Оценка «4» - при ответе допускает неточности; ошибки в речи; ошибки исправляет только при помощи учителя.

Оценка «3» - материал излагает недостаточно полно и последовательно; допускает ряд ошибок в речи; ошибки исправляет при постоянной помощи учителя и обучающихся.

Письменный ответ:

Оценка «5» - выполнил работу без ошибок;

Оценка «4» - допустил в работе 1 или 2 ошибки;

Оценка «3» - допустил в работе 5 ошибок;

Оценка «2» - не ставится.

Практическая работа на ПК:

оценка «5» ставится, если:

 обучающийся самостоятельно выполнил все этапы решения задач на ПК;

 – работа выполнена полностью и получен верный ответ или иное требуемое представление результата работы;

оценка «4» ставится, если:

 – работа выполнена полностью, но при выполнении обнаружилось недостаточное владение навыками работы с ПК в рамках поставленной задачи;

правильно выполнена большая часть работы (свыше 85 %),
допущено не более трех ошибок;

– работа выполнена полностью, но использованы наименее
оптимальные подходы к решению поставленной задачи.

оценка «З» ставится, если:

 – работа выполнена не полностью, допущено более трех ошибок, но обучающийся владеет основными навыками работы на ПК, требуемыми для решения поставленной задачи.

оценка «2» - не ставится.

### ТЕМАТИЧЕСКОЕ ПЛАНИРОВАНИЕ

| N⁰  | Тема урока                                                                                           | Кол-        | Программное содержание                                                                                                    | Дифференциация ви                                                                                                    | идов деятельности                                                                                                    |
|-----|----------------------------------------------------------------------------------------------------|-------------|----------------------------------------------------------------------------------------------------|----------------------------------------------------------------------------------------------------|----------------------------------------------------------------------------------------------------|
| п/п |                                                                                                    | во<br>часов |                                                                                                    | Минимальный уровень                                                                                                    | Достаточный уровень                                                                                                    |
|     |                                                                                                    |             | Информация вон                                                                                                    | сруг нас- 12 часов                                                                                                    |                                                                                                    |
| 1   | Цели изучения<br>курса<br>информатики.<br>Техника<br>безопасности и<br>организация<br>рабочего места | 1           | Просмотр презентации «Курс<br>информатики. Информатика для<br>начинающих».<br>Правила безопасной работы с<br>компьютером.<br>Организация рабочего места | Смотрят презентацию<br>«Курс информатики. Информатика<br>для начинающих».<br>Перечисляют правила безопасной<br>работы с компьютером и<br>организации рабочего места по<br>таблице в учебнике                                                                                                    | Смотрят презентацию<br>«Курс информатики.<br>Информатика для<br>начинающих».<br>Называют правила безопасной<br>работы с компьютером и<br>организации рабочего места                                                                                                    |
| 2   | Информация<br>вокруг нас                                                                             | 1           | Просмотр презентации по теме<br>«Виды информации».<br>Действия с информацией<br>(получение, обработка, хранение,<br>передача)                           | Смотрят презентацию<br>«Виды информации».<br>Отвечают на вопрос «что такое<br>информация?» Называют,<br>перечисляют виды информации,<br>приводят примеры. Называют<br>действия, которые мы можем<br>выполнять с информацией.<br>Выполняют действия по передачи<br>информации, ее приему, обработке<br>и сохранению с помощью учителя | Смотрят презентацию<br>«Виды информации».<br>Отвечают на вопрос «что такое<br>информация?» Называют,<br>перечисляют виды информации,<br>приводят примеры. Называют<br>действия, которые мы можем<br>выполнять с информацией.<br>Выполняют действия по<br>передачи информации, ее<br>приему, обработке и<br>сохранению |

| 3 | Компьютер —<br>универсальная<br>машина для<br>работы с<br>информацией | 1 | Просмотр презентации по теме<br>«Компьютер – универсальная<br>машина для работы с<br>информацией».<br>Основные части компьютера. Виды<br>компьютеров. Включение и<br>выключение компьютера.<br>Команда для правильного<br>выключения компьютера | Смотрят презентацию «Компьютер<br>– универсальная машина для<br>работы с информацией».<br>Называют основные компоненты<br>компьютера. Называют виды<br>компьютеров. Показывают, где<br>располагается кнопка включения<br>компьютера (ноутбука). Включают<br>компьютер (ноутбук). Знают и<br>показывают команды для<br>правильного выключения<br>компьютера. Выключают<br>компьютер | Смотрят презентацию<br>«Компьютер – универсальная<br>машина для работы с<br>информацией».<br>Называют основные<br>компоненты компьютера.<br>Называют виды компьютеров.<br>Знают и показывают, где<br>располагается кнопка<br>включения компьютера<br>(ноутбука). Включают<br>компьютер (ноутбук). Знают и<br>показывают команды для<br>правильного выключения<br>компьютера. Выключают |
|---|-----------------------------------------------------------------------|---|----------------------------------------------------------------------------------------------------|----------------------------------------------------------------------------------------------------|----------------------------------------------------------------------------------------------------|
| 4 | Компьютер —<br>универсальная<br>машина для<br>работы с<br>информацией | 1 | Компьютер, его назначение и<br>устройство.<br>Типы файлов. Изображение файлов<br>на компьютере                                                                                                    | Перечисляют основные<br>компоненты компьютера.<br>Различают типы файлов (при<br>помощи учебника). Читают имя<br>файлов. Показывают на<br>компьютере изображения папок и<br>читают их названия. Отвечают на<br>вопрос «Для чего создают папки?»<br>при помощи учителя                                                                                                    | Перечисляют основные<br>компоненты компьютера.<br>Различают типы файлов (при<br>помощи учебника). Читают имя<br>файлов. Показывают на<br>компьютере изображения папок<br>и читают их названия.<br>Называют файлы, которые<br>хранятся в папке. Отвечают на<br>вопрос «Для чего создают<br>папки?»                                                                                      |

| 5 | Ввод                     | 1 | Принятие правильного положения | Смотрят презентацию              | Смотрят презентацию                                 |
|---|--------------------------|---|--------------------------------|----------------------------------|-----------------------------------------------------|
|   | информации в             |   | за компьютером.                | «Клавиатура. Устройство и        | «Клавиатура. Устройство и                           |
|   | память                   |   | Просмотр презентации           | назначение». Принимают           | назначение». Принимают                              |
|   | компьютера.              |   | «Клавиатура. Устройство и      | правильное положение за          | правильное положение за                             |
|   | Практическая             |   | назначение».                   | компьютером. Показывают на       | компьютером. Называют                               |
|   | работа № 1               |   | Устройства ввода информации.   | рисунке устройства для ввода     | устройства для ввода                                |
|   | «Клавиатура.             |   | Зоны разделения клавиатуры.    | информации. Рассматривают        | информации Рассматривают                            |
|   | Основная                 |   | Основная позиция пальцев.      | клавиатуру. Запускают программу  | клавиатуру Запускают                                |
|   | позиция                  |   | Выполнение практической работы | Блокнот:                         | программу Блокной                                   |
|   | пальцев на               |   | № 1 «Клавиатура. Основная      | Пуск - Стандартные – Windows     | Программу Блокнот.<br>Пуск - Стандартиние – Windows |
|   | клавиатуре»              |   | позиция пальцев на клавиатуре» | - Блокнот при помощи учителя.    | Пуск - Станоартные Минаоws                          |
|   |                          |   |                                | Щелкают левои кнопкои мыши по    | Блокнош<br>Шалкают дерой кнопкой мении              |
|   |                          |   |                                | кнопке Блокнот. Закрывают        | по кнопка Блокнот Закон вани                        |
|   |                          |   |                                | программу влокнот без            | по кнопке <i>Блокнот</i> . Закрывают                |
|   |                          |   |                                | сохранения изменении при         |                                                     |
|   | D                        | 1 | <u>п</u>                       | помощи учителя                   | сохранения изменении                                |
| 6 | ВВОД                     | 1 | Принятие правильного положения | Принимают правильное             | Принимают правильное                                |
|   | информации в             |   | за компьютером. Выполнение     | Положение за компьютером.        | положение за компьютером.                           |
|   | память                   |   | практической работы № 1        | Рассматривают клавиатуру.        | Рассматривают клавиатуру.                           |
|   | компьютера.              |   | «Клавиатура. Основная позиция  | Duck Cmaudanmuu Windows          | Запускают программу Блокнот:                        |
|   | практическая             |   | пальцев на клавиатуре»         | Пуск - Станоартные – winaows -   | Пуск - Стандартные –                                |
|   | µKuapuatyna              |   |                                | Шёлкают при помощи учителя.      | Windows - Блокнот                                   |
|   | «Клавиатура.<br>Основная |   |                                | значку Блокнот Находят курсор    | Щёлкают левой кнопкой мыши                          |
|   | позиция                  |   |                                | Набирают <i>авыф</i> цевой рукой | по значку Блокнот. Находят                          |
|   | позиция<br>папьшев на    |   |                                | нажимают Пробел а затем          | курсор. Набирают авыф левой                         |
|   | клавиатуре»              |   |                                | набирают оддж правой рукой.      | рукой, нажимают <i>Пробел</i> , а                   |
|   | iaiabilai jpon           |   |                                | Закрывают программу Блокнот      | затем набирают олдж правой                          |
|   |                          |   |                                | без сохранения изменений при     | рукой. Закрывают программу                          |
|   |                          |   |                                | помощи учителя                   | Блокнот без сохранения                              |
|   |                          |   |                                |                                  | изменений                                           |

| 7 | Клавиатура.<br>Практическая<br>работа<br>№ 2<br>«Вспоминаем<br>клавиатуру»                        | 1 | Принятие правильного положения<br>за компьютером. Просмотр<br>презентации по теме «Клавиатура».<br>Выполнение практической работы<br>№2 «Вспоминаем клавиатуру»                                                                                                    | Принимают правильное<br>положение за компьютером.<br>Запускают программу <i>Блокнот</i> :<br><i>Пуск - Стандартные – Windows -</i><br><i>Блокнот</i> при помощи учителя.<br>Находят курсор. Набирают свое<br>имя и фамилию, используя<br>клавишную комбинацию <i>SHIFT</i> +<br><i>{буква}</i> с помощью учителя. С<br>помощью<br>клавиши <i>Enter</i> переходят на новую<br>строку. Набирают<br>слово Информатика. С помощью<br>символов, изображенных в<br>верхней части цифровых клавиш,<br>выполняют рисунок при помощи<br>учителя. Закрывают программу<br><i>Блокнот</i> без сохранения<br>изменений | Принимают правильное<br>положение за компьютером.<br>Запускают программу Блокнот:<br>Пуск - Стандартные – Windows<br>- Блокнот. Находят курсор.<br>Набирают свое имя и фамилию,<br>используя клавишную<br>комбинацию SHIFT + {буква}. С<br>помощью<br>клавиши Enter переходят на<br>новую строку. Набирают<br>слово Информатика. С<br>помощью символов,<br>изображенных в верхней части<br>цифровых клавиш, выполняют<br>рисунок. Закрывают программу<br>Блокнот без сохранения<br>изменений |
|---|---------------------------------------------------------------------------------------------------|---|----------------------------------------------------------------------------------------------------|----------------------------------------------------------------------------------------------------|----------------------------------------------------------------------------------------------------|
| 8 | Управление<br>компьютером.<br>Практическая<br>работа № 3<br>«Приемы<br>управления<br>компьютером» | 1 | Просмотр презентации<br>«Управление компьютером».<br>Принятие правильного положения<br>за компьютером.<br>Выполнение практической работы<br>№3 по теме «Приемы управления<br>компьютером»<br>(Программы и документы, рабочий<br>стол. Управление компьютером с<br>помощью мыши) | Смотрят презентацию<br>«Управление компьютером».<br>Принимают правильное<br>положение за компьютером.<br>Рассматривают значки, которые<br>располагаются на <i>Рабочем столе</i> ,<br>находят панель задач и кнопку<br><i>Пуск</i> . Находят на экране стрелку<br>— указатель мыши. Перемещают<br>мышь по поверхности стола,<br>наводят указатель мыши на<br>кнопку <i>Пуск</i> при помощи учителя.                                                                                                    | Принимают правильное<br>положение за компьютером.<br>Рассматривают значки, которые<br>располагаются на <i>Рабочем</i><br><i>столе</i> , находят панель задач и<br>кнопку <i>Пуск</i> . Находят на экране<br>стрелку — указатель мыши.<br>Перемещают мышь по<br>поверхности стола, наводят<br>указатель мыши на кнопку<br><i>Пуск</i> . Наводят указатель мыши                                                                                                    |

|   |                                                                                            |   |                                                                                                    | Наводят указатель мыши на<br>значок Корзина и выделяют его.<br>Находят Часы на панели задач.<br>Проверяют точность<br>установленного на компьютере<br>времени при помощи учителя.<br>Открывают программу Блокнот,<br>находят элементы: строка<br>заголовка, строка меню, кнопка<br>Свернуть, кнопка Развернуть,<br>кнопка Закрыть, рабочая<br>область, рамка окна при помощи<br>учителя. Разворачивают окно,<br>перемещают его по рабочему<br>столу, меняют размеры окна с<br>помощью учителя. Закрывают | на значок <i>Корзина</i> и выделяют<br>его. Находят <i>Часы</i> на панели<br>задач. Проверяют точность<br>установленного на компьютере<br>времени.<br>Открывают программу<br><i>Блокнот</i> , находят элементы:<br><i>строка заголовка, строка меню</i> ,<br>кнопка <i>Свернуть</i> , кнопка<br><i>Развернуть</i> , кнопка <i>Закрыть</i> ,<br><i>рабочая область, рамка окна</i> .<br>Разворачивают окно,<br>перемещают его по рабочему<br>столу, меняют размеры окна.<br>Закрывают программу <i>Блокнот</i> |
|---|--------------------------------------------------------------------------------------------|---|----------------------------------------------------------------------------------------------------|----------------------------------------------------------------------------------------------------|----------------------------------------------------------------------------------------------------|
| 9 | Хранение<br>информации.<br>Практическая<br>работа<br>№ 4 «Создаем<br>и сохраняем<br>файлы» | 1 | Хранение информации, память<br>компьютера, носитель информации,<br>файл, папка.<br>Просмотр презентации «Создаем и<br>сохраняем файлы».<br>Принятие правильного положения<br>за компьютером. Выполнение<br>практической работы №4 «Создаем<br>и сохраняем файл» (создание и<br>сохранение файла) | программу <i>Блокнот</i><br>Смотрят презентацию «Создаем и<br>сохраняем файлы».<br>Принимают правильное<br>положение за компьютером.<br>Запускают программу <i>Блокнот</i> :<br><i>Пуск - Стандартные – Windows -</i><br><i>Блокнот</i> . Набирают текст,<br>сохраняют его в папке своего<br>класса при помощи учителя                                                                                                    | Смотрят презентацию «Создаем<br>и сохраняем файлы».<br>Принимают правильное<br>положение за компьютером.<br>Запускают программу <i>Блокнот</i> :<br><i>Пуск - Стандартные – Windows</i><br>- <i>Блокнот</i> . Набирают текст,<br>сохраняют его в папке своего<br>класса                                                                                                    |

| 10 | Хранение<br>информации.<br>Практическая<br>работа<br>№ 4 «Создаем<br>и сохраняем<br>файлы»                | 1 | Хранение информации, память<br>компьютера, носитель информации,<br>файл, папка.<br>Принятие правильного положения<br>за компьютером. Выполнение<br>практической работы №4 «Создаем<br>и сохраняем файл» (создание и<br>сохранение файла) | Принимают правильное<br>положение за компьютером.<br>Запускают программу Блокнот:<br>Пуск - Стандартные – Windows -<br>Блокнот. Набирают текст,<br>сохраняют его в папке своего<br>класса при помощи учителя | Принимают правильное<br>положение за компьютером.<br>Запускают программу <i>Блокнот</i> :<br><i>Пуск - Стандартные – Windows</i><br><i>- Блокнот</i> . Набирают текст,<br>сохраняют его в папке своего<br>класса |
|----|----------------------------------------------------------------------------------------------------|---|----------------------------------------------------------------------------------------------------|----------------------------------------------------------------------------------------------------|----------------------------------------------------------------------------------------------------|
| 11 | Передача<br>информации                                                                                    | 1 | Знакомство с видами информации.<br>Виды с способы передачи<br>информации                                                                                                    | Отвечают на вопрос что такое<br>информация. Перечисляют виды<br>информации, приводят примеры с<br>помощью учителя.                                                                                           | Дают определение информации.<br>Перечисляют виды<br>информации, приводят<br>примеры. Перечисляют<br>действия, которые мы можем<br>выполнять с информацией                                                        |
| 12 | Контрольная<br>работа №1<br>«Устройство<br>компьютера и<br>основы<br>пользовательск<br>ого<br>интерфейса» | 1 | Выполнение контрольной<br>работы №1 «Устройство<br>компьютера и основы<br>пользовательского интерфейса»                                                                                                    | Отвечают на вопросы теста с помощью учебника                                                                                                    | Отвечают на вопросы теста                                                                                                    |
|    |                                                                                                    |   | Информационные                                                                                                    | технологии- 22 часа                                                                                                    |                                                                                                    |
| 13 | Компьютерная<br>графика.<br>Графический<br>редактор Paint.<br>Практическая<br>работа                      | 1 | Компьютерная графика,<br>графический редактор, рабочая<br>область.<br>Просмотр презентации<br>«Инструменты графического<br>редактора».                                                                                                   | Смотрят презентацию<br>«Инструменты графического<br>редактора». Показывают основные<br>элементы окна графического<br>редактора Paint на рисунке.<br>Принимают правильное                                     | Смотрят презентацию<br>«Инструменты графического<br>редактора». Перечисляют<br>программы, которые помогают<br>человеку создавать<br>изображения на компьютере.                                                   |

|    | инструменты<br>графического<br>редактора»                                                                                         | №5 «Изучаем инструменты<br>графического редактора»<br>(карандаш, кисть)                                                                                                    | Запускают графический<br>редактор Paint:<br>Пуск - Стандартные – Windows -<br>Paint. Выбирают инструменты:<br>карандаш и кисть, изображение<br>линий при помощи этих<br>инструментов при помощи<br>учителя. Применение<br>инструментов: Овал,<br>Прямоугольник и Треугольник,<br>заливка их цветом при помощи<br>учителя.              | окна графического редактора<br>Раіпt.<br>Принимают правильное<br>положение за компьютером.<br>Запускают графический<br>редактор Paint:<br>Пуск - Стандартные – Windows<br>- Paint. Выбирают<br>инструменты: карандаш и<br>кисть, изображение линий при<br>помощи этих инструментов.<br>Применение<br>инструментов Овал,<br>Прямоугольник и Треугольник,<br>заливка их цветом при помощи    |
|----|----------------------------------------------------------------------------------------------------|----------------------------------------------------------------------------------------------------|----------------------------------------------------------------------------------------------------|----------------------------------------------------------------------------------------------------|
| 14 | Устройства 1<br>ввода<br>графической<br>информации.<br>Практическая<br>работа<br>№6«Работаем<br>с<br>графическими<br>фрагментами» | Клавиатура, мышь, сканер,<br>графический планшет.<br>Просмотр презентации<br>«Графические фрагменты».<br>Принятие правильного положения<br>за компьютером<br>Выполнение практической работы<br>№6 «Графические фрагменты» | Смотрят презентацию<br>«Графические фрагменты».<br>Принимают правильное<br>положение за компьютером.<br>Запускают графический редактор<br><i>Paint</i> при помощи учителя.<br>Открывают файл «Животные».<br>Выделяют и удаляют лишнее<br>животное, подписывают название<br>животного. Сохраняют рисунок в<br>папке при помощи учителя. | Смотрят презентацию<br>«Графические фрагменты».<br>Называют устройства, с<br>помощью которых можно<br>вводить графическую<br>информацию в компьютер.<br>Принимают правильное<br>положение за компьютером.<br>Запускают графический<br>редактор <i>Paint</i> . Открывают<br>файл «Животные», выделяют и<br>удаляют лишнее животное,<br>подписывают название<br>животного. Сохраняют рисунок |

|    |                                                                                                    |   |                                                                                                    |                                                                                                    | в папке                                                                                                    |
|----|----------------------------------------------------------------------------------------------------|---|----------------------------------------------------------------------------------------------------|----------------------------------------------------------------------------------------------------|----------------------------------------------------------------------------------------------------|
| 15 | Преобразовани<br>е графических<br>изображений.<br>Практическая<br>работа № 7<br>«Работаем с<br>графическими<br>фрагментами»  | 1 | Просмотр презентации<br>«Графические фрагменты».<br>Выполнение практической работы<br>№7 ««Графические фрагменты»                                                                            | Смотрят презентацию<br>«Графические фрагменты».<br>Запускают графический редактор<br>Раіпt при помощи учителя.<br>Открывают файл «Цветы».<br>Копируют, вставляют фрагменты<br>цветов. Сохраняют работу в папке<br>под именем <i>Букет</i> с помощью<br>учителя.<br>Завершают работу в графическом<br>редакторе <i>Paint</i>                                                                    | Смотрят презентацию<br>«Графические фрагменты».<br>Запускают графический<br>редактор <i>Paint</i> . Открывают<br>файл «Цветы». Копируют,<br>вставляют фрагменты цветов.<br>Сохраняют работу в папке под<br>именем <i>Букет</i> .<br>Завершают работу в<br>графическом редакторе <i>Paint</i>     |
| 16 | Создание<br>графических<br>изображений.<br>Практическая<br>работа № 8<br>«Планируем<br>работу в<br>графическом<br>редакторе» | 1 | Просмотр презентации «Работа в<br>графическом редакторе».<br>Выполнение практической работы<br>№8 «Планируем работу в<br>графическом редакторе» (с<br>использованием инструмента<br>заливка) | Смотрят презентацию «Работа в<br>графическом редакторе».<br>Принимают правильное<br>положения за компьютером.<br>Запускают графический редактор<br><i>Paint</i> с помощью учителя. Рисуют<br>дом с помощью редактора Paint с<br>использованием инструмента<br>Заливка с помощью учителя.<br>Сохраняют работу в папке под<br>именем «Дом».<br>Завершают работу в графическом<br>редакторе Paint | Принимают правильное<br>положение за компьютером.<br>Запускают графический<br>редактор <i>Paint</i> . Рисуют дом с<br>помощью редактора Paint с<br>использованием инструмента<br><i>Заливка</i> . Сохраняют работу<br>папке под именем Дом.<br>Завершают работу в<br>графическом редакторе Paint |
| 17 | Практическая<br>работа № 9<br>«Создание<br>изображения<br>по теме<br>«Зима»                                                  | 1 | Просмотр презентации «Создание<br>изображения».<br>Выполнение практической работы<br>№9 «Создание изображения по теме<br>«Зима»                                                              | Принимают правильное<br>положение за компьютером.<br>Запускают графический редактор<br><i>Paint</i> с помощью учителя. Создают<br>изображение по теме «Зима» с<br>помощью учителя. Сохраняют                                                                                                    | Принимают правильное<br>положение за компьютером.<br>Запускают графический<br>редактор <i>Paint</i> . Создают<br>изображение по теме «Зима».<br>Сохраняют работу папке под                                                                                                    |

| 18 | Контрольная<br>работа №2<br>«Компьютерна<br>я графика» | 1 | Выполнение контрольной<br>работы №2 «Компьютерная<br>графика»                                                             | работу в папке под именем<br>«Зима».<br>Завершают работу в графическом<br>редакторе Paint<br>Отвечают на вопросы теста<br>(легкий вариант)                                                                                                    | именем «Зима».<br>Завершают работу в<br>графическом редакторе Paint<br>Отвечают на вопросы теста                                                                                                    |
|----|--------------------------------------------------------|---|----------------------------------------------------------------------------------------------------|----------------------------------------------------------------------------------------------------|----------------------------------------------------------------------------------------------------|
| 19 | Знакомство с<br>текстовым<br>редакторомWo<br>rd        | 1 | Символ, слово, строка,<br>абзац, фрагмент,<br>правила набора текста.<br>Просмотр презентации «Текстовый<br>редактор Word» | Смотрят презентацию «Текстовый<br>редактор Word». Отвечают на<br>вопрос «Что такое текст?».<br>Перечисляют основные элементы<br>текстового документа с помощью<br>учителя. Называют порядок ввода<br>текса с помощью учителя.                                                                                                    | Смотрят презентацию<br>«Текстовый редактор Word».<br>Отвечают на вопрос «Что такое<br>текст?». Перечисляют основные<br>элементы текстового<br>документа. Называют порядок<br>ввода текса, перечисляют<br>клавиши которыми пользуются<br>при вводе текса                                               |
| 20 | Знакомство с<br>текстовым<br>редакторомWo<br>rd        | 1 | Просмотр презентации «Текстовый<br>редактор Word». Работа за<br>компьютером «Знакомство с<br>текстовым редакторомWord»    | Смотрят презентацию «Текстовый<br>редактор Word». Принимают<br>правильное положение за<br>компьютером. Запускают<br>текстовый редактор Word: Пуск –<br>Office Word - Новый документ<br>с помощью учителя. Набирают<br>слово информатика. Завершают<br>работу с текстовым редактором<br>Word без сохранения изменений с<br>помощью учителя | Смотрят презентацию<br>«Текстовый редактор Word».<br>Принимают правильное<br>положение за компьютером.<br>Запускают текстовый редактор<br>Word: Пуск - Office Word -<br>Новый документ. Набирают<br>слово информатика. Завершают<br>работу с текстовым редактором<br>Word без сохранения<br>изменений |

| 21 | Основные<br>объекты<br>текстового<br>документа.                                                     | 1 | Знакомство с ключевыми словами и<br>понятиями: символ, слово, строка,<br>абзац, фрагмент, правила набора | Смотрят презентацию «Вводим<br>текст». Принимают правильное<br>положение за компьютером.                                                                                                    | Смотрят презентацию «Вводим<br>текст». Принимают правильное<br>положение за компьютером.                                                                                                    |
|----|----------------------------------------------------------------------------------------------------|---|----------------------------------------------------------------------------------------------------|----------------------------------------------------------------------------------------------------|----------------------------------------------------------------------------------------------------|
|    | Практическая<br>работа<br>№ 10 «Вводим<br>текст»                                                    |   | Просмотр презентации «Вводим<br>текст». Выполнение практической<br>работы №10 «Вводим текст»             | <i>Word</i> с помощью учителя.<br>Набирают загадки в текстовом<br>редакторе <i>Word</i> . Сохраняют работу<br>в папке под именем «Загадка» с<br>помощью учителя.<br>Завершают работу с текстовым<br>редактором Word                                                                                                    | <i>Word</i> . Набирают загадки в<br>текстовом редакторе <i>Word</i> .<br>Сохраняют работу в папке под<br>именем «Загадка».<br>Завершают работу с текстовым<br>редактором Word                                                                                                    |
| 22 | Основные<br>объекты<br>текстового<br>документа.<br>Практическая<br>работа<br>№ 10 «Вводим<br>текст» | 1 | Просмотр презентации «Вводим<br>текст».<br>Выполнение практической работы<br>№10 «Вводим текст»          | Смотрят презентацию «Вводим<br>текст». Принимают правильное<br>положение за компьютером.<br>Запускают текстового редактора<br><i>Word</i> с помощью учителя.<br>Набирают пословицу в текстовом<br>редакторе <i>Word</i> . Сохраняют работу<br>в папке под именем «Пословица» с<br>помощью учителя.<br>Завершают работу с текстовым<br>редактором Word | Смотрят презентацию «Вводим<br>текст». Принимают правильное<br>положение за компьютером.<br>Запускают текстового редактора<br><i>Word</i> . Набирают пословицу в<br>текстовом редакторе <i>Word</i> .<br>Сохраняют работу в папке под<br>именем «Пословица».<br>Завершают работу с текстовым<br>редактором Word |
| 23 | Основные<br>объекты<br>текстового<br>документа.<br>Практическая<br>работа № 10<br>«Вводим           | 1 | Просмотр презентации «Вводим текст».<br>Выполнение практической работы № 10 «Вводим текст»               | Принимают правильное положение за компьютером. Запускают текстового редактора <i>Word</i> с помощью учителя. Набирают отрывок сказки в текстовом редакторе <i>Word</i> .                                                                                                    | Принимают правильное положение за компьютером. Запускают текстового редактора <i>Word</i> . Набирают отрывок сказки в текстовом редакторе <i>Word</i> . Сохраняют работу в папке под                                                                                                    |

|    | текст»                     |   |                                                      | Сохраняют работу в папке пол        | именем «Сказка».                               |
|----|----------------------------|---|------------------------------------------------------|-------------------------------------|------------------------------------------------|
|    |                            |   |                                                      | именем «Сказка» с помощью           | Завершают работу с текстовым                   |
|    |                            |   |                                                      | учителя                             | релактором Word                                |
|    |                            |   |                                                      | Sapenualor pafory c reveropilm      | Podmiroponi (tota                              |
|    |                            |   |                                                      | penartopon Word                     |                                                |
| 24 | D                          | 1 |                                                      |                                     | Пачини соход да од са с                        |
| 24 | Редактировани              | 1 | знакомство с понятиями:                              | Принимают правильное                | Принимают правильное                           |
|    |                            |   | редактирование текста,                               | положение за компьютером.           | положение за компьютером.                      |
|    | Практическая               |   | форматирование текста.                               | Открывают в текстовом редакторе     | Открывают в текстовом                          |
|    |                            |   | Просмотр презентации                                 | Word документ Вставка из папки      | редакторе Word                                 |
|    | «Редактируем               |   | «Редактируем текст. Вставка».                        | «Заготовки». Вставляют              | документ Вставка из папки                      |
|    | Teker»                     |   | Выполнение практической работы                       | пропущенные слова и буквы с         | «Заготовки». Вставляют                         |
|    |                            |   | № 11 «Редактируем текст»                             | помощью учителя. Сохраняют          | пропущенные слова и буквы.                     |
|    |                            |   |                                                      | работу в папке под именем           | Сохраняют работу в папке под                   |
|    |                            |   |                                                      | «Вставка».                          | именем «Вставка».                              |
| 25 | Редактировани              | 1 | Редактирование текста,                               | Смотрят презентацию                 | Смотрят презентацию                            |
|    | е текста.                  |   | форматирование текста.                               | «Редактируем текст. Удаление».      | «Редактируем текст. Удаление».                 |
|    | Практическая               |   | Просмотр презентации                                 | Принимают правильное                | Принимают правильное                           |
|    | работа №11                 |   | «Редактируем текст. Удаление».                       | положение за компьютером.           | положение за компьютером.                      |
|    | «Редактируем               |   | Выполнение практической работы                       | Открывают документ Удаление из      | Открывают документ Удаление                    |
|    | текст»                     |   | № 11 «Редактируем текст»                             | папки «Заготовки» с помощью         | из папки «Заготовки». Удаляют                  |
|    |                            |   |                                                      | учителя. Удаляют буквы и слова с    | буквы и слова с использованием                 |
|    |                            |   |                                                      | использованием клавиш Delete или    | ,<br>клавиш Delete или Backspace.              |
|    |                            |   |                                                      | <i>Backspace</i> с помошью учителя. | Сохраняют работу в папке пол                   |
|    |                            |   |                                                      | Сохраняют работу в папке пол        | именем «Улаление».                             |
|    |                            |   |                                                      | именем «Улаление»                   |                                                |
| 26 | Релактировани              | 1 | Релактирование текста.                               | Смотрят презентацию                 | Смотрят презентацию                            |
|    | е текста.                  | * | форматирование текста.                               | «Релактируем текст. Замена».        | «Релактируем текст. Замена».                   |
|    |                            |   |                                                      |                                     |                                                |
| 1  | Практическая               |   | Просмотр презентации                                 | Принимают правильное                | Принимают правильное                           |
|    | Практическая<br>работа №11 |   | Просмотр презентации<br>«Редактируем текст. Замена». | Принимают правильное                | Принимают правильное положение за компьютером. |

|    |              |   |                                  |                                     | -                                  |
|----|--------------|---|----------------------------------|-------------------------------------|------------------------------------|
|    | текст»       |   | № 11 «Редактируем текст»         | папки «Заготовки». Фиксируют        | папки «Заготовки». Фиксируют       |
|    |              |   |                                  | режим прописных букв с              | режим прописных букв с             |
|    |              |   |                                  | использованием клавиши Caps         | использованием клавиши Caps        |
|    |              |   |                                  | Lock с помощью учителя.             | Lock. Заменяют в словах буквы      |
|    |              |   |                                  | Заменяют в словах буквы с           | с помощью. Сохраняют работу        |
|    |              |   |                                  | помощью учителя. Сохраняют          | в папке под именем «Замена».       |
|    |              |   |                                  | работу в папке под                  | Завершают работу с текстовым       |
|    |              |   |                                  | именем «Замена». Завершают          | редактором Word                    |
|    |              |   |                                  | работу с текстовым редактором       |                                    |
|    |              |   |                                  | Word                                |                                    |
| 27 | Практическая | 1 | Просмотр презентации «Фрагменты  | Смотрят презентацию «Фрагменты      | Смотрят презентацию                |
|    | работа №12   |   | текса. Работа с фрагментами      | текса. Работа с фрагментами         | «Фрагменты текса. Работа с         |
|    | «Работаем с  |   | текста». Выполнение практической | текста». Принимают правильное       | фрагментами текста».               |
|    | фрагментами  |   | работы №12 «Работаем с           | положение за компьютером.           | Принимают правильное               |
|    | текста»      |   | фрагментами текста»              | Открывают в текстовом редакторе     | положение за компьютером.          |
|    |              |   |                                  | Word документ Два гнома.            | Открывают в текстовом              |
|    |              |   |                                  | Выполняют замену "2" на "два", с    | редакторе <i>Word</i> документ Два |
|    |              |   |                                  | использованием команды              | гнома. Выполняют замену "2"        |
|    |              |   |                                  | Заменить с помощью учителя.         | на "два", с использованием         |
|    |              |   |                                  | Сохраняют работу в папке под        | команды Заменить. Сохраняют        |
|    |              |   |                                  | именем «Два гнома»                  | работу в папке под именем          |
|    |              |   |                                  |                                     | «Два гнома»                        |
| 28 | Практическая | 1 | Просмотр презентации «Фрагменты  | Смотрят презентацию «Фрагменты      | Смотрят презентацию                |
|    | работа №12   |   | текса. Работа с фрагментами      | текса. Работа с фрагментами         | «Фрагменты текса. Работа с         |
|    | «Работаем с  |   | текста». Выполнение практической | текста». Принимают правильное       | фрагментами текста».               |
|    | фрагментами  |   | работы №12 «Работаем с           | положение за компьютером.           | Принимают правильное               |
|    | текста»      |   | фрагментами текста»              | Открывают в текстовом редакторе     | положение за компьютером.          |
|    |              |   |                                  | Word документ Байкал. Удаляют       | Открывают в текстовом              |
|    |              |   |                                  | повторяющиеся фрагменты текста      | редакторе Word                     |
|    |              |   |                                  | с помощью команды <i>Вырезать</i> с | документ Байкал. Удаляют           |

|    |                                                                                    |   |                                                                                                    | помощью учителя. Заменяют<br>абзацы местами с использованием<br>команды Вырезать и Вставить с<br>помощью учителя. Сохраняют<br>работу в папке под именем<br>«Байкал».<br>Завершают работы с текстовым<br>редактором Word.                                                                                                    | повторяющиеся фрагменты<br>текста с помощью команды<br><i>Вырезать</i> . Заменяют абзацы<br>местами с использованием<br>команды <i>Вырезать</i> и<br><i>Вставить</i> . Сохраняют работу в<br>папке под именем «Байкал».<br>Завершают работы с текстовым<br>редактором Word.                                                                                     |
|----|------------------------------------------------------------------------------------|---|----------------------------------------------------------------------------------------------------|----------------------------------------------------------------------------------------------------|----------------------------------------------------------------------------------------------------|
| 29 | Форматирован<br>ие текста.<br>Практическая<br>работа №13<br>«Форматируем<br>текст» | 1 | Просмотр презентации<br>«Форматируем текст». Выполнение<br>практической работы №13<br>«Форматируем текст» | Смотрят презентацию<br>«Форматируем текст». Принимают<br>правильное положение за<br>компьютером. Запускают<br>текстовой редактор <i>Word</i> .<br>Набирают предложение:<br>«Каждый охотник желает знать,<br>где сидит фазан». Устанавливают<br>для каждого слова цвета, который<br>соответствует цвету радуги с<br>помощью учителя. Сохраняют<br>работу в папке под именем<br>«Радуга» | Смотрят презентацию<br>«Форматируем текст».<br>Принимают правильное<br>положение за компьютером.<br>Запускают текстовой редактор<br><i>Word</i> . Набирают предложение:<br>Каждый охотник желает знать,<br>где сидит фазан. Устанавливают<br>для каждого слова цвета,<br>который соответствует цвету<br>радуги. Сохраняют работу в<br>папке под именем «Радуга» |
| 30 | Форматирован<br>ие текста.<br>Практическая<br>работа №13<br>«Форматируем<br>текст» | 1 | Просмотр презентации<br>«Форматируем текст». Выполнение<br>практической работы №13<br>«Форматируем текст» | Принимают правильное<br>положение за компьютером.<br>Запускают текстовый редактор<br>Word. Открывают документ<br>«Загадка». Выполняют<br>форматирования для каждой<br>строки (цвет, размер и начертание<br>шрифта) с помощью учителя.<br>Сохраняют работу в папке под                                                                                                    | Принимают правильное<br>положение за компьютером.<br>Запускают текстовый редактор<br><i>Word</i> . Открывают документ<br>«Загадка». Выполняют<br>форматирования для каждой<br>строки (цвет, размер и<br>начертание шрифта).<br>Сохраняют работу в папке под                                                                                                    |

|    |                                                                                                    |   |                                                                                                    | именем «Загадка 2». Завершают                                                                                                    | именем «Загадка 2». Завершают                                                                                                    |
|----|----------------------------------------------------------------------------------------------------|---|----------------------------------------------------------------------------------------------------|----------------------------------------------------------------------------------------------------|----------------------------------------------------------------------------------------------------|
|    |                                                                                                    |   |                                                                                                    | работу с текстовым редактором                                                                                                    | работу с текстовым редактором                                                                                                    |
|    |                                                                                                    |   |                                                                                                    | Word                                                                                                    | Word                                                                                                    |
| 31 | Форматирован                                                                                                    | 1 | Просмотр презентации                                                                                      | Принятие правильного положения                                                                                                    | Принятие правильного                                                                                                    |
|    | ие текста.                                                                                                    |   | «Форматируем текст». Выполнение                                                                           | за компьютером. Запускают                                                                                                    | положения за компьютером.                                                                                                    |
|    | Практическая                                                                                                    |   | практической работы №13                                                                                   | текстовый редактор Word.                                                                                                    | Запускают текстовый редактор                                                                                                    |
|    | работа №13                                                                                                    |   | «Форматируем текст»                                                                                       | Открывают документ «Загадка».                                                                                                    | Word. Открывают документ                                                                                                    |
|    | «Форматируем                                                                                                    |   |                                                                                                    | Выполняют форматирование для                                                                                                    | «Загадка». Выполняют                                                                                                    |
|    | текст»                                                                                                    |   |                                                                                                    | каждой строки (цвет, размер и                                                                                                    | форматирование для каждой                                                                                                    |
|    |                                                                                                    |   |                                                                                                    | начертание шрифта) с помощью                                                                                                    | строки (цвет, размер и                                                                                                    |
|    |                                                                                                    |   |                                                                                                    | учителя. Сохраняют работу в                                                                                                    | начертание шрифта).                                                                                                    |
|    |                                                                                                    |   |                                                                                                    | папке под именем «Загадка 3».                                                                                                    | Сохраняют работу в папке под                                                                                                    |
|    |                                                                                                    |   |                                                                                                    | Завершают работу с текстовым                                                                                                    | именем «Загадка 3». Завершают                                                                                                    |
|    |                                                                                                    |   |                                                                                                    | редактором Word                                                                                                    | работу с текстовым редактором                                                                                                    |
|    |                                                                                                    |   |                                                                                                    |                                                                                                    | Word                                                                                                    |
|    |                                                                                                    |   |                                                                                                    |                                                                                                    |                                                                                                    |
| 32 | Форматирован                                                                                                    | 1 | Просмотр презентации                                                                                      | Принимают правильное                                                                                                    | Принимают правильное                                                                                                    |
| 32 | Форматирован ие текста.                                                                                          | 1 | Просмотр презентации<br>«Форматируем текст». Выполнение                                                   | Принимают правильное положение за компьютером.                                                                                                    | Принимают правильное положение за компьютером.                                                                                                    |
| 32 | Форматирован<br>ие текста.<br>Практическая                                                                       | 1 | Просмотр презентации<br>«Форматируем текст». Выполнение<br>практической работы №13                        | Принимают правильное<br>положение за компьютером.<br>Запускают текстовый редактор                                                                                                    | Принимают правильное<br>положение за компьютером.<br>Запускают текстовый редактор                                                                                                    |
| 32 | Форматирован<br>ие текста.<br>Практическая<br>работа №13                                                         | 1 | Просмотр презентации<br>«Форматируем текст». Выполнение<br>практической работы №13<br>«Форматируем текст» | Принимают правильное<br>положение за компьютером.<br>Запускают текстовый редактор<br><i>Word</i> . Открывают документ                                                                                                    | Принимают правильное<br>положение за компьютером.<br>Запускают текстовый редактор<br><i>Word</i> . Открывают документ                                                                                                    |
| 32 | Форматирован<br>ие текста.<br>Практическая<br>работа №13<br>«Форматируем                                         | 1 | Просмотр презентации<br>«Форматируем текст». Выполнение<br>практической работы №13<br>«Форматируем текст» | Принимают правильное<br>положение за компьютером.<br>Запускают текстовый редактор<br><i>Word</i> . Открывают документ<br><i>«Загадка»</i> . Выполняют                                                                                                    | Принимают правильное<br>положение за компьютером.<br>Запускают текстовый редактор<br><i>Word</i> . Открывают документ<br>«Загадка». Выполняют                                                                                                    |
| 32 | Форматирован<br>ие текста.<br>Практическая<br>работа №13<br>«Форматируем<br>текст»                               | 1 | Просмотр презентации<br>«Форматируем текст». Выполнение<br>практической работы №13<br>«Форматируем текст» | Принимают правильное<br>положение за компьютером.<br>Запускают текстовый редактор<br><i>Word</i> . Открывают документ<br><i>«Загадка»</i> . Выполняют<br>форматирование для каждой                                                                                                    | Принимают правильное<br>положение за компьютером.<br>Запускают текстовый редактор<br><i>Word</i> . Открывают документ<br><i>«Загадка»</i> . Выполняют<br>форматирование для каждой                                                                                                    |
| 32 | Форматирован<br>ие текста.<br>Практическая<br>работа №13<br>«Форматируем<br>текст»                               | 1 | Просмотр презентации<br>«Форматируем текст». Выполнение<br>практической работы №13<br>«Форматируем текст» | Принимают правильное<br>положение за компьютером.<br>Запускают текстовый редактор<br><i>Word</i> . Открывают документ<br><i>«Загадка»</i> . Выполняют<br>форматирование для каждой<br>строки (цвет, размер и начертание                                                                                                    | Принимают правильное<br>положение за компьютером.<br>Запускают текстовый редактор<br><i>Word</i> . Открывают документ<br>«Загадка». Выполняют<br>форматирование для каждой<br>строки (цвет, размер и                                                                                                    |
| 32 | Форматирован<br>ие текста.<br>Практическая<br>работа №13<br>«Форматируем<br>текст»                               | 1 | Просмотр презентации<br>«Форматируем текст». Выполнение<br>практической работы №13<br>«Форматируем текст» | Принимают правильное<br>положение за компьютером.<br>Запускают текстовый редактор<br><i>Word</i> . Открывают документ<br><i>«Загадка»</i> . Выполняют<br>форматирование для каждой<br>строки (цвет, размер и начертание<br>шрифта) с помощью учителя.                                                                                                    | Принимают правильное<br>положение за компьютером.<br>Запускают текстовый редактор<br><i>Word</i> . Открывают документ<br><i>«Загадка»</i> . Выполняют<br>форматирование для каждой<br>строки (цвет, размер и<br>начертание шрифта).                                                                                                    |
| 32 | Форматирован<br>ие текста.<br>Практическая<br>работа №13<br>«Форматируем<br>текст»                               | 1 | Просмотр презентации<br>«Форматируем текст». Выполнение<br>практической работы №13<br>«Форматируем текст» | Принимают правильное<br>положение за компьютером.<br>Запускают текстовый редактор<br><i>Word</i> . Открывают документ<br>«Загадка». Выполняют<br>форматирование для каждой<br>строки (цвет, размер и начертание<br>шрифта) с помощью учителя.<br>Сохраняют работу в папке под                                                                                                    | Принимают правильное<br>положение за компьютером.<br>Запускают текстовый редактор<br><i>Word</i> . Открывают документ<br>« <i>Загадка</i> ». Выполняют<br>форматирование для каждой<br>строки (цвет, размер и<br>начертание шрифта).<br>Сохраняют работу в папке под                                                                                                    |
| 32 | Форматирован<br>ие текста.<br>Практическая<br>работа №13<br>«Форматируем<br>текст»                               | 1 | Просмотр презентации<br>«Форматируем текст». Выполнение<br>практической работы №13<br>«Форматируем текст» | Принимают правильное<br>положение за компьютером.<br>Запускают текстовый редактор<br><i>Word</i> . Открывают документ<br><i>«Загадка»</i> . Выполняют<br>форматирование для каждой<br>строки (цвет, размер и начертание<br>шрифта) с помощью учителя.<br>Сохраняют работу в папке под<br>именем <i>«</i> Загадка 4 <i>»</i> . Завершают                                                                              | Принимают правильное<br>положение за компьютером.<br>Запускают текстовый редактор<br><i>Word</i> . Открывают документ<br><i>«Загадка»</i> . Выполняют<br>форматирование для каждой<br>строки (цвет, размер и<br>начертание шрифта).<br>Сохраняют работу в папке под<br>именем <i>«</i> Загадка 4 <i>»</i> . Завершают                                                              |
| 32 | Форматирован<br>ие текста.<br>Практическая<br>работа №13<br>«Форматируем<br>текст»                               | 1 | Просмотр презентации<br>«Форматируем текст». Выполнение<br>практической работы №13<br>«Форматируем текст» | Принимают правильное<br>положение за компьютером.<br>Запускают текстовый редактор<br><i>Word</i> . Открывают документ<br>« <i>Загадка</i> ». Выполняют<br>форматирование для каждой<br>строки (цвет, размер и начертание<br>шрифта) с помощью учителя.<br>Сохраняют работу в папке под<br>именем «Загадка 4». Завершают<br>работу с текстовым редактором                                                             | Принимают правильное<br>положение за компьютером.<br>Запускают текстовый редактор<br><i>Word</i> . Открывают документ<br>« <i>Загадка</i> ». Выполняют<br>форматирование для каждой<br>строки (цвет, размер и<br>начертание шрифта).<br>Сохраняют работу в папке под<br>именем «Загадка 4». Завершают<br>работу с текстовым редактором                                             |
| 32 | Форматирован<br>ие текста.<br>Практическая<br>работа №13<br>«Форматируем<br>текст»                               | 1 | Просмотр презентации<br>«Форматируем текст». Выполнение<br>практической работы №13<br>«Форматируем текст» | Принимают правильное<br>положение за компьютером.<br>Запускают текстовый редактор<br><i>Word</i> . Открывают документ<br>«Загадка». Выполняют<br>форматирование для каждой<br>строки (цвет, размер и начертание<br>шрифта) с помощью учителя.<br>Сохраняют работу в папке под<br>именем «Загадка 4». Завершают<br>работу с текстовым редактором<br>Word                                                              | Принимают правильное<br>положение за компьютером.<br>Запускают текстовый редактор<br><i>Word</i> . Открывают документ<br>«Загадка». Выполняют<br>форматирование для каждой<br>строки (цвет, размер и<br>начертание шрифта).<br>Сохраняют работу в папке под<br>именем «Загадка 4». Завершают<br>работу с текстовым редактором<br>Word                                              |
| 32 | Форматирован<br>ие текста.<br>Практическая<br>работа №13<br>«Форматируем<br>текст»                               | 1 | Просмотр презентации<br>«Форматируем текст». Выполнение<br>практической работы №13<br>«Форматируем текст» | Принимают правильное<br>положение за компьютером.<br>Запускают текстовый редактор<br><i>Word</i> . Открывают документ<br>« <i>Загадка</i> ». Выполняют<br>форматирование для каждой<br>строки (цвет, размер и начертание<br>шрифта) с помощью учителя.<br>Сохраняют работу в папке под<br>именем «Загадка 4». Завершают<br>работу с текстовым редактором<br>Word<br>Принимают правильное                             | Принимают правильное<br>положение за компьютером.<br>Запускают текстовый редактор<br><i>Word</i> . Открывают документ<br>« <i>Загадка</i> ». Выполняют<br>форматирование для каждой<br>строки (цвет, размер и<br>начертание шрифта).<br>Сохраняют работу в папке под<br>именем «Загадка 4». Завершают<br>работу с текстовым редактором<br>Word<br>Принимают правильное             |
| 32 | Форматирован<br>ие текста.<br>Практическая<br>работа №13<br>«Форматируем<br>текст»<br>Форматирован<br>ие текста. | 1 | Просмотр презентации<br>«Форматируем текст». Выполнение<br>практической работы №13<br>«Форматируем текст» | Принимают правильное<br>положение за компьютером.<br>Запускают текстовый редактор<br><i>Word</i> . Открывают документ<br><i>«Загадка»</i> . Выполняют<br>форматирование для каждой<br>строки (цвет, размер и начертание<br>шрифта) с помощью учителя.<br>Сохраняют работу в папке под<br>именем «Загадка 4». Завершают<br>работу с текстовым редактором<br>Word<br>Принимают правильное<br>положение за компьютером. | Принимают правильное<br>положение за компьютером.<br>Запускают текстовый редактор<br>Word. Открывают документ<br>«Загадка». Выполняют<br>форматирование для каждой<br>строки (цвет, размер и<br>начертание шрифта).<br>Сохраняют работу в папке под<br>именем «Загадка 4». Завершают<br>работу с текстовым редактором<br>Word<br>Принимают правильное<br>положение за компьютером. |

|    | работа №13                                                      |   | «Форматируем текст»               | Word. Открывают документ                                                                                                    | Word. Открывают документ                                                                                                    |
|----|-----------------------------------------------------------------|---|-----------------------------------|----------------------------------------------------------------------------------------------------|----------------------------------------------------------------------------------------------------|
|    | «Форматируем                                                    |   |                                   | «Загадка». Выполняют                                                                                                    | «Загадка». Выполняют                                                                                                    |
|    | текст»                                                          |   |                                   | форматирование для каждой<br>строки (цвет, размер и начертание<br>шрифта) с помощью учителя.<br>Сохраняют работу в папке под<br>именем «Загадка 5». Завершают<br>работу с текстовым редактором<br>Word | форматирование для каждой<br>строки (цвет, размер и<br>начертание шрифта).<br>Сохраняют работу в папке под<br>именем «Загадка 5». Завершают<br>работу с текстовым редактором<br>Word |
| 34 | Итоговая<br>контрольная<br>работа.<br>Подведение<br>итогов года | 1 | Выполнение итогового тестирования | Отвечают на вопросы теста<br>(легкий вариант)                                                                                                    | Отвечают на вопросы теста                                                                                                    |